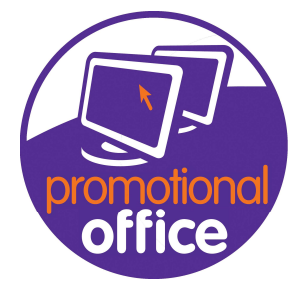

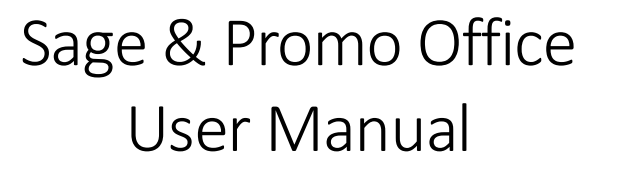

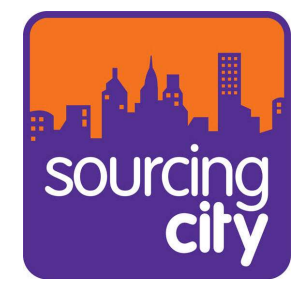

## 1. Open Promotional Office, and go to invoice overview

## 2. Find the invoices you want to export to Sage and select export to accounts

| Create Credit Note                                           |          | Invoice | Compan    | Custom    | Gross A      | Outstan    | Innut     | Total Se | Cost Price | Mark Up   | Invoice  | Telephone | Invoice    |
|--------------------------------------------------------------|----------|---------|-----------|-----------|--------------|------------|-----------|----------|------------|-----------|----------|-----------|------------|
| Reset reminder level                                         |          | •       | component | Castonini | 0,000,100    | outotanini | a partiti |          | contrince  | i ioni op |          |           |            |
| Alerts / Notes                                               |          | 574     | Jenny F   | 20092001  | E 411 00     | E 411 00   | 07/09/2   | £ 342 50 | £ 130.00   | 2.63      | Invoice  |           | Training 1 |
| Inport Payments                                              |          | 600     | BL        | 29002001  | E 411.00     | E 411.00   | 07/00/2   | E 042.00 | E 130.00   | 2.00      | Invoice  |           |            |
|                                                              |          | 623     | Blueprin  | 2202      | £ 15,07      | £ 15,07    | 07/08/2   | £ 12,50  | £ 1,345    | 9.34      | Invoice  | +44-11    | Training 3 |
| Options                                                      | •        | 622     | Apex Pr   | 7193      | £ 249.60     | £ 249.60   | 07/08/2   | £ 208.00 | £ 130.00   | 1.6       | Invoice  | 1603 41   | Training 5 |
| Show all Sales Orders for this Invoice                       | ce       | 621     | Barclay   | 2         | £ 630.00     | £ 630.00   | 04/08/2   | £ 525.00 | £ 120.00   | 4.38      | Invoice  | +44-12    | Traning 14 |
| Show all Delivery Notes for this Invoi                       |          | 620     | Airdata   | 14        | £ 630.00     | £ 630.00   | 26/07/2   | £ 525.00 | £ 220.00   | 2.39      | Invoice  | +256-1    | Support    |
| All customers for selected invoices<br>Show related Invoices |          | 619     | ABC Ltd   | 567       | £ 60.00      | £ 60.00    | 21/07/2   | £ 50.00  | £ 0.00     |           | Invoice  | +44-17    | Training   |
|                                                              |          | 618     | Abbey     | 29082000  | £ 67.20      | £ 67.20    | 20/07/2   | £ 56.00  | £ 35.00    | 1.6       | Invoice  |           | Training   |
| Evenent                                                      |          | 617     | Anton     | 11031     | £ 1,160      | £ 1,160    | 20/07/2   | £ 1,160  | £ 745.00   | 1.56      | Invoice  | 01264 3   | Training   |
| Export                                                       | <b>b</b> | 5239    | Airdata   | 14        | £ -12.00     | £ -12.00   | 19/07/2   | £ -10.00 |            |           | Credit N | +256-1    | Training   |
| Export to Accounts                                           |          | 5238    | Adline P  | 471       | £ -48.00     | £ -48.00   | 19/07/2   | £ -40.00 |            |           | Credit N | +44-77    | Training   |
|                                                              |          | 614     | Khalsa    | 14955     | £ 570.00     | £ 570.00   | 19/07/2   | £ 475.00 | £ 305.00   | 1.56      | Invoice  | 0777 34   | Training   |
| Twinfield                                                    | <b>b</b> |         |           |           | <b>N</b> = 6 | 5-5        |           |          |            |           |          |           |            |
| Export Invoice                                               |          |         |           |           | 2-211        | 2-1        |           |          |            |           |          |           |            |

## 3. Save and open Order Importer

4. Click Receive orders and allow the system to load them into the importer

| 🐏 WebXeL Order Import  | er for Sage | : Subscription E | xpires on 08/09/2017                         |                             | <u> 11</u> |     | ×   |
|------------------------|-------------|------------------|----------------------------------------------|-----------------------------|------------|-----|-----|
| File Orders Security 1 | Tools Hel   | р                |                                              |                             |            |     |     |
| 🗋 New Job 🤞 Edit Job   | b 🤌 Exp     | port Job(s) 🦪    | Retrieve Orders 🛃 Save To Sage 🎯 Check For U | pdates 📄 Subscription Renew | al         |     |     |
| Jobs                   | Ur          | saved Order      | S Patriana Cadana                            |                             |            |     |     |
| Demo Job               |             | Order ID         | Name                                         | Date                        | Sub Total  |     |     |
| Unsaved (41)           | <b>.</b>    | 1                | A1 Design Services                           |                             | 1123.04    | Edi | t   |
| Failed (0)             | <b>.</b>    | 32               | A1 Design Services                           |                             | 500.00     | Edi | t   |
| Saved (0)              | Đ           | 37               | A1 Design Services                           |                             | 997.50     | Edi | t   |
| Unsaved (0)            | Đ           | 35               | Abs Garages Ltd                              |                             | 924.61     | Edi | t 🗏 |
| Failed (0)             | <b>.</b>    | 58               | Abs Garages Ltd                              |                             | 2482.98    | Edi | t   |
| Saved (0)              | Đ           | 3                | Fred Briant                                  |                             | 1029.00    | Edi | t   |
|                        | Đ           | 13               | Bronson Inc                                  |                             | 4176.20    | Edi | t   |
|                        | <b></b>     | 43               | Bronson Inc                                  |                             | 10600.10   | Edi | t   |

- 5. Check you have all the correct invoices and click save to Sage
- 6. Allow the importer to complete the job and confirm in Sage that the orders have been imported
- 7. Double check the information for the order is correct.

Remember to keep your Webxel License up to date to prevent delays trying to add invoices in the future. If you have any questions, would like to set up another user or you're experiencing an error please do not hesitate to contact the Promotional Office support team at Support@promotionaloffice.co.uk or call 01252 701092.